## **PN |** R21

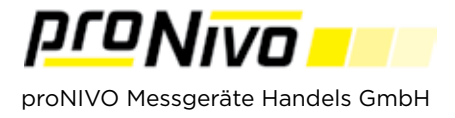

## DXF Export

1. Der DXF Export erfolgt im Menü unter dem Punkt "Export" und dem Untermenü "Punkte".

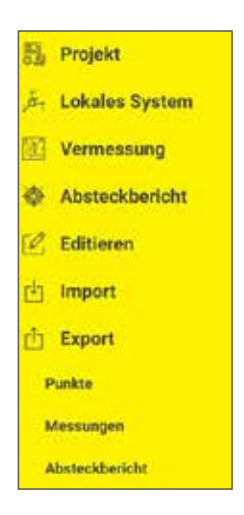

2. Wählen Sie aus der Liste das "DXF" Format aus. Sie können die Exportdatei entweder im Projektordner speichern oder Ihn in einem Ordner Ihrer Wahl abspeichern. Des weiteren können Sie den Namen, den Maßstab für die Schriftgröße und die Textgröße individuell anpassen.

| DXF                  |        |      |
|----------------------|--------|------|
| Project Folder       |        | _    |
| User Folder          |        |      |
| Dateiname            |        |      |
| Baustelle1           |        |      |
| Maßstab Schriftgröße | 1008 🗸 |      |
| Textgröße            | 1.5    |      |
|                      |        |      |
|                      |        |      |
|                      |        |      |
|                      |        |      |
|                      |        | Expo |
|                      |        |      |

**3.** Tippen Sie auf " Export " um die Datei zu exportieren.

## proNIVO Messgeräte Handels GmbH

| Wasserburger Straße 9 | Tel: | +49 (0) 8085 - 930 530 | E-Mail: info@pronivo.de |
|-----------------------|------|------------------------|-------------------------|
| 84427 Sankt Wolfgang  | Fax: | +49 (0) 8085 - 930 550 | Web: www.pronivo.de     |